## 光明學校

# Google Classroom 登入、加入課程、繳交功課及評估教學指南 [使用電腦篇]

1. 開啟電腦瀏覽器,進入學校網頁:<u>http://www.kms.edu.hk</u>,選擇「網上學習平台」

| 米明學校<br>Kwong Ming School                                                     |     |
|-------------------------------------------------------------------------------|-----|
| 主頁 學校概覽 科目概覽 小組概覽 結構與組織 計劃及報告 家課日誌 教學資源網站 網上學習平台                              |     |
| 網上學習平台<br>(2021-2022年度)                                                       |     |
| 亚公心语利田翻拉提供公翻生物需和批批教》後于司佐田/刚, <b>kms 20004444@kms sdu bl</b> 》,如生前细百口教》其他后口,则需 | 田市场 |

平台必須利用學校提供給學生的電郵地址登入後才可使用(例:kma-20201111@kms.edu.hk),如先前網頁已登入其他戶口,則需要轉換 到學校的指定戶口才能登入。如有查詢,歡迎於辦公室時間(Mon –Fri 09:00-16:00)致電本校聯絡。

2. 點選網站相關日期上自己班的超連結,並進入 Google Classroom。

| 14/1 (星期五) | ī) |
|------------|----|
|------------|----|

|                             | 一年級                                                       | 二年級                                                      | 三年級                                                      | 四年級                                                      | 五年級                                     | 六年級                                      |
|-----------------------------|-----------------------------------------------------------|----------------------------------------------------------|----------------------------------------------------------|----------------------------------------------------------|-----------------------------------------|------------------------------------------|
| Zoom網上實時課堂<br>(08:00-11:05) | <u>(1A班)(1B班)</u><br>( <u>1C班)(1D班)</u><br>( <u>1E班)</u>  | <u>(2A班)(2B班)</u><br>( <u>2C班)(2D班)</u><br>( <u>2H班)</u> | <u>(3A班)(3B班)</u><br>( <u>3C班)(3D班)</u><br>( <u>3H班)</u> | <u>(4A班)(4B班)</u><br>( <u>4C班)(4D班)</u><br>( <u>4H班)</u> | <u>(5A班)(5B班)</u><br>( <u>5C班)(5D班)</u> | ( <u>6A班)(6B班)</u><br>( <u>6C班)(6D班)</u> |
| 課堂內容<br>(Google Classroom)  | ( <u>1A班)(1B班)</u><br>( <u>1C班)(1D班)</u><br>( <u>1E班)</u> | <u>(2A班)(2B班)</u><br>( <u>2C班)(2D班)</u><br>( <u>2H班)</u> | <u>(3A班)(3B班)</u><br>( <u>3C班)(3D班)</u><br>( <u>3H班)</u> | <u>(4A班)(4B班)</u><br>( <u>4C班)(4D班)</u><br>( <u>4H班)</u> | <u>(5A班)(5B班)</u><br>( <u>5C班)(5D班)</u> | <u>(6A班)(6B班)</u><br>( <u>6C班)(6D班)</u>  |
| 家課日誌                        | <u>(1A班)(1B班)</u><br>( <u>1C班)(1D班)</u><br>( <u>1E班)</u>  | <u>(2A班)(2B班)</u><br>( <u>2C班)(2D班)</u><br>( <u>2H班)</u> | <u>(3A班)(3B班)</u><br>( <u>3C班)(3D班)</u><br>( <u>3H班)</u> | <u>(4A班)(4B班)</u><br>( <u>4C班)(4D班)</u><br>( <u>4H班)</u> | <u>(5A班)(5B班)</u><br>( <u>5C班)(5D班)</u> | ( <u>6A班)(6B班)</u><br>( <u>6C班)(6D班)</u> |

點選連結後,家長及學生必須輸入學校提供給學生的電郵地址。
 (可參考張貼於學生手冊內的網上戶口)(例:kma-20201111@kms.edu.hk),如先前網頁已登入其他戶口,則需要轉換到學校的指定戶口才能登入。

| Google                                                                     | Google                                                                                | Google                                                            |
|----------------------------------------------------------------------------|---------------------------------------------------------------------------------------|-------------------------------------------------------------------|
| 登入                                                                         | 選擇帳戶                                                                                  | 登入                                                                |
| 使用您的 Google 幌戶<br><sup>●新步山市●研究院</sup><br>waichoisir@gmail.com<br>忘記電郵地址嗎? | p     p3h p3h     未登入       p3h@kms.edu.hk     未登入       p     p4h@kms.edu.hk     未登入 | 使用您的 Google 帳戶<br>電動地址或電話號碼<br>kma-0000000@kms.edu.hk<br>忘記電郵地址嗎? |
| 不是您的電腦?請使用訪客模式登入以免公開身分。                                                    | 8 花叶晃飞WR7-                                                                            | 不是您的電腦?請使用訪客模式登入以免公開身分。                                           |
| 瞭解詳情                                                                       | 8- 移除梶户                                                                               | 瞭解詳情                                                              |

(溫馨提示:所有電郵地址必須有@kms.edu.hk)

4. 然後請輸入密碼 (留意密碼若有英文字母,應為大階英文),再點選「繼續」按鈕

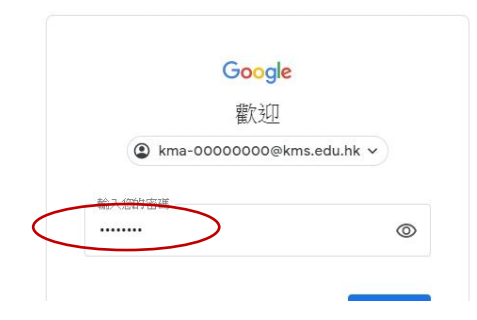

(溫馨提示:如忘記密碼或登入錯誤,可致電本校與 IT 組人員聯絡)

5. 第一次利用此電郵地址登入之家長及學生,若看見以下畫面,請再次輸入您的密碼,並同時輸入 當時畫面聽到或看到的文字 (例: sessesto),按繼續

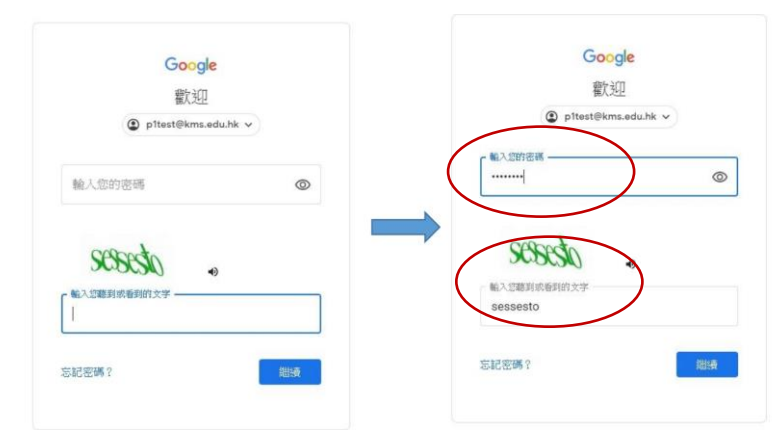

6. 請點選「接受」,然後擇選「學生」

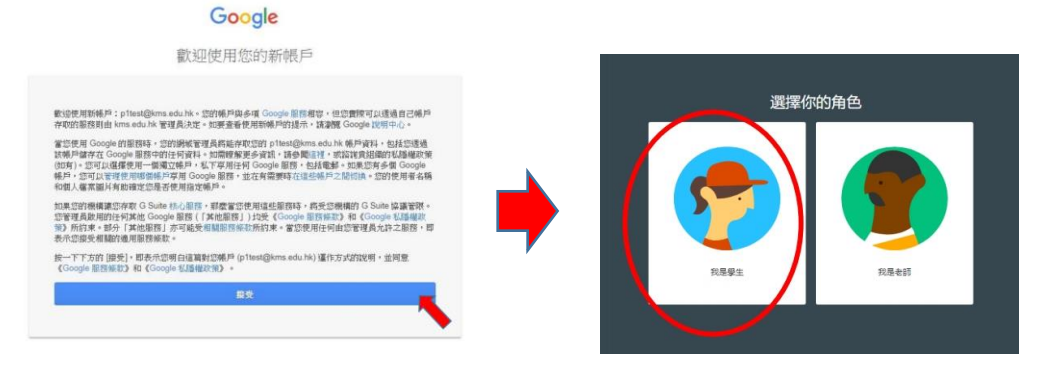

7. 如顯示的班或組別正確,請點選「加入」,如有疑問,可向班主任或科任老師查詢

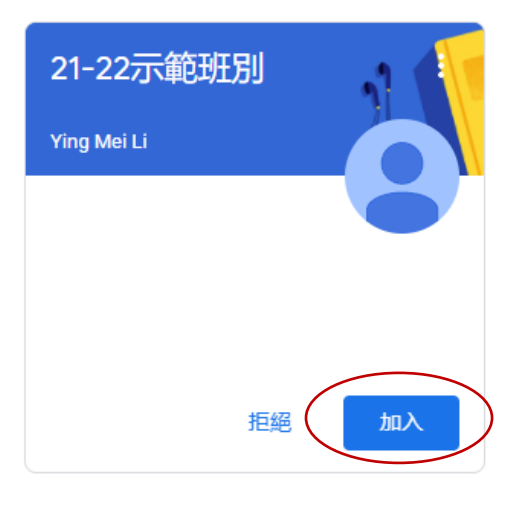

8. 進入 Google Classroom 後,會出現最新的家課或評估等訊息,然後可點選「課堂作業」

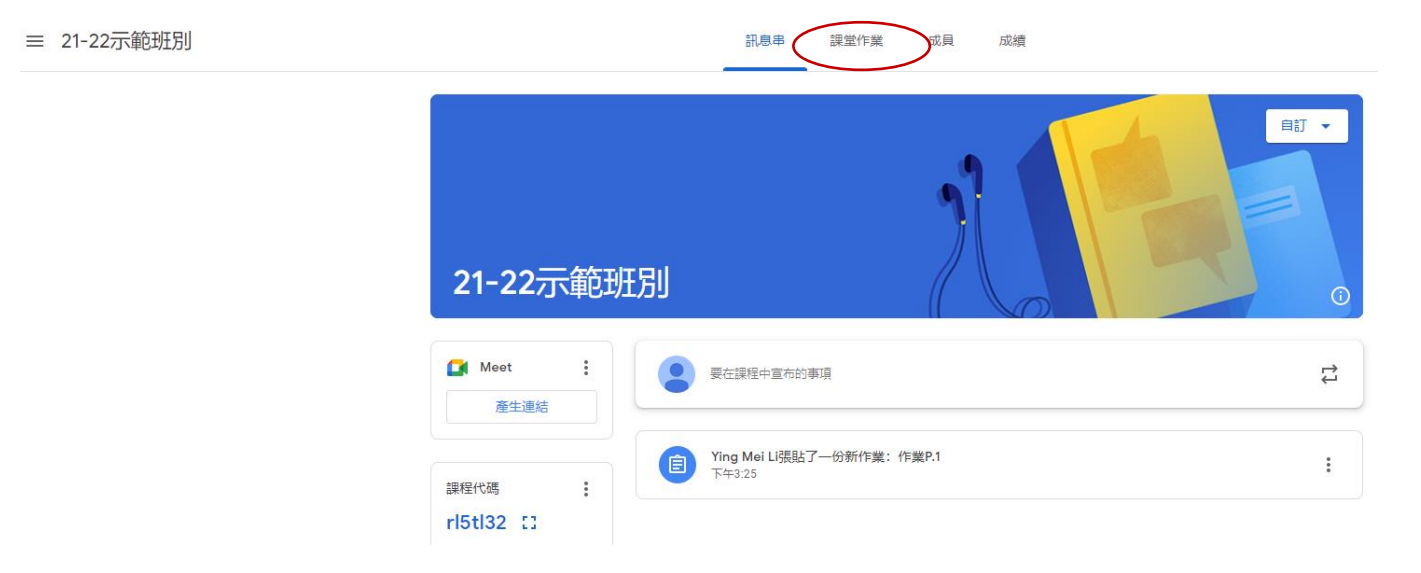

9. 各科已跟據主題排列,然後可點選相關科目

|           |              | 訊息串              | 課堂作業 | 成員 | 成績                        |             |
|-----------|--------------|------------------|------|----|---------------------------|-------------|
|           |              | + 建立             |      |    | <mark></mark> ☐ Google 日曆 | ▲ 課程雲端硬碟資料夾 |
|           | 所有主題         | 中                |      |    |                           | :           |
|           | 英            | 新增作業後,學生就會看到這個主題 |      |    |                           |             |
| $\langle$ | <u></u><br>業 | 英                |      |    |                           | :           |
|           |              | 新增作業後,學生就會看到這個主題 |      |    |                           |             |
|           |              | 數                |      |    |                           | ÷           |
|           |              | 新増作業後、學生就會看到這個主題 |      |    |                           |             |

| Ê 作業P.1 | 張貼日期:下午6:48 |
|---------|-------------|
| 無截止日期   |             |
|         | 0 1         |
|         | 已繳交    已指派  |

11. 同學查看功課後,可有能出現以下兩種情況:

[<mark>情況一</mark>] 老師指定作業的頁數,而作業已在學生手上,學生可直接在作業填寫,然後拍照,把照 片存放在電腦中,並上載。

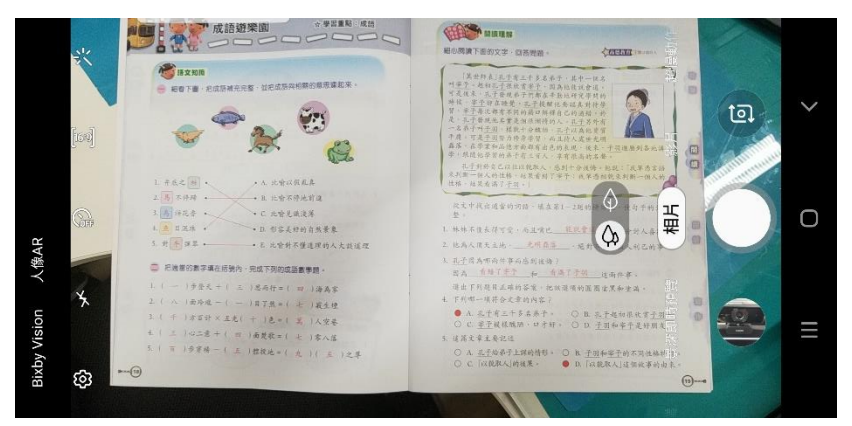

步驟 1. 完成功課後,首先用手機拍攝,然後把照片上傳到電腦中。 (溫馨提示:拍攝時,請注意需拍攝清楚,留意對焦、反光及截剪大小等問題,有需要時可兩頁一 起拍照,檔案較少而照片清晰可方便家長上載及老師批改答案。)

| 作業P.1<br>Hong Wai Chol + 下午6:48<br>100 分 | : | 您的作業<br>+ 新增或建立     | 您的 | ケ<br>ケ<br>ケ<br>ゲ<br>単<br>新増或建立<br>・<br>Google 雲端硬碟 | 已擋派 |
|------------------------------------------|---|---------------------|----|----------------------------------------------------|-----|
|                                          |   | 標示趋完成               |    | 連結<br>檔案                                           | E   |
| STERACERLI                               |   | 私人註解<br>② 新增私人注新  > |    | 文件<br>簡報<br>試算表<br>繪圖                              |     |

### 步驟 2. 按新增或建立 => 點選「檔案」

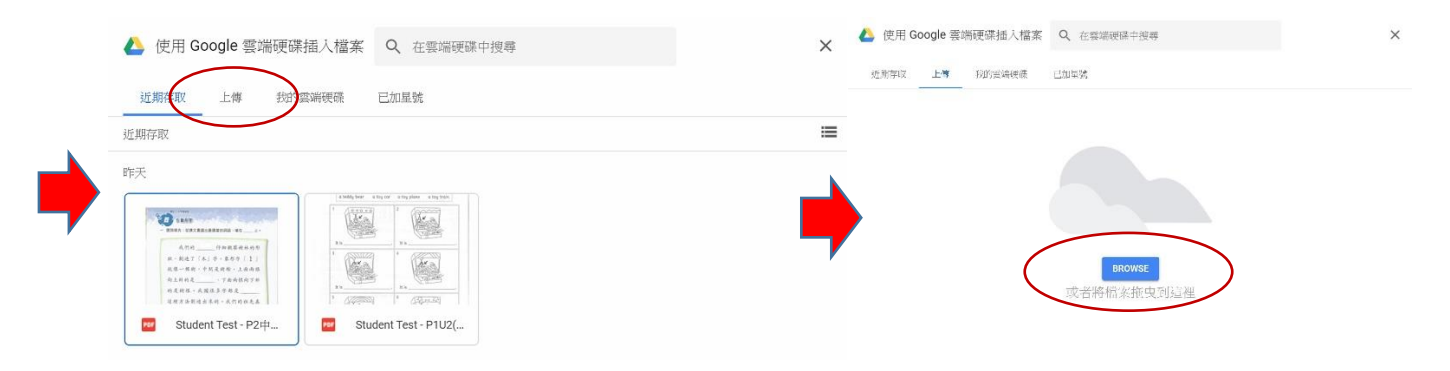

## 步驟 3. 選「上傳」 => 「瀏覽」

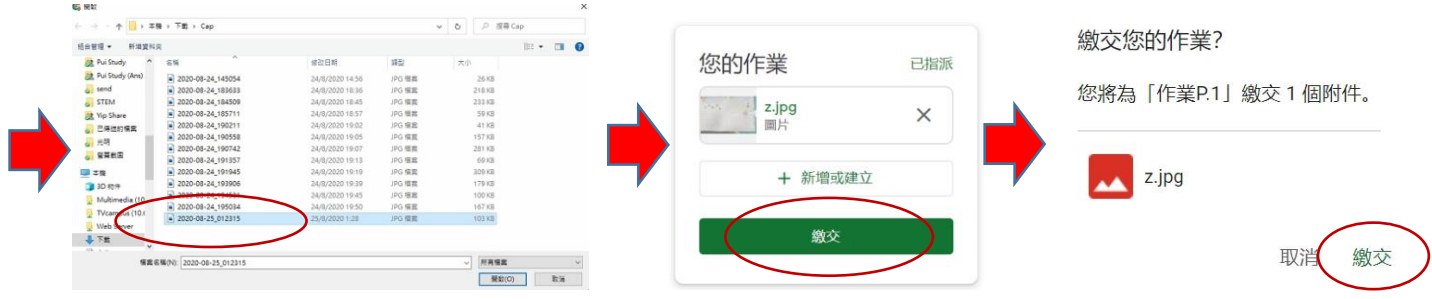

步驟 4. 點選相片,再按「繳交」並確認繳交

[<mark>情況二</mark>] 如未有課業提供或學生手頭沒有課業(例如老師自行編製的工作紙),可把課業列印出來, 然後拍照後上載

| 助課(9月3日):<br>Hoi Chan · 上午5:15 (上次編輯時間: 上午5:26) | :<br>您的作業<br>Blass |
|-------------------------------------------------|--------------------|
| 課程留言<br>④ 新聞課程留言                                | PDF<br>+ 新增改建立     |
|                                                 |                    |

#### 步驟1. 按下課業

| # 2                            | () 777 54      | C 199                        |                                       |  |
|--------------------------------|----------------|------------------------------|---------------------------------------|--|
| st ti                          |                | L1 90                        |                                       |  |
| 校本單元數學                         | 星學習套 3         |                              |                                       |  |
| ●導向練習                          | 【練習11】         | -                            | 成绩                                    |  |
| 單元九・三角形                        |                |                              | 100 Parts                             |  |
| 9-1 三角;                        | 形              |                              |                                       |  |
| <b>\$</b> \$\$\$\$\$\$\$\$\$\$ | <b></b>        | <b>∲≈</b> ∲∘∲∘∲∘∲∘∲∘∲∘∲∘∲∘∲∘ | \$= <b>\$</b> = <b>\$</b> = <b>\$</b> |  |
| 填一填。                           |                |                              |                                       |  |
| 1. 三條邊長                        | 度相等的三角形,是      | ] 三角形。                       |                                       |  |
| <b>2.</b> 三條邊長                 | 度都不相等的三角形,是    | 三角形。                         |                                       |  |
| 3. 從下圖找                        | 出不同的三角形,把代表答案的 | 英文字母寫在橫線                     | 上。                                    |  |
|                                |                |                              |                                       |  |
|                                |                |                              |                                       |  |

步驟 2. 按列印機圖示

| 校本單元數學學習套 3                                                    | 目的地 🐻 km | ns16a 上的 3F_5501 |
|----------------------------------------------------------------|----------|------------------|
| ● 博向號習 【練習11】                                                  | 網頁 全部    |                  |
| 9-1 三角形                                                        | (Q.92) 1 |                  |
| *************************************                          | 10,000   |                  |
| 1. 三條邊長度相等的三角形,是 三角形。                                          | 顯示更多設定   |                  |
| 2. 三條邊長度都不相等的三角形,是 三角形。                                        |          |                  |
| 3. 從下圖找出不同的三角形,把代表答案的英文字母寫在橫線上。                                |          |                  |
|                                                                |          |                  |
| (a) 等腰三角形: (b) 直角三角形:                                          |          |                  |
| (C)等腰直角三角形: (d)不等邊三角形:                                         |          |                  |
| <ol> <li>右圈的三角形(有/沒有)直角,</li> <li>(方) 二角形(方) 二角形(方)</li> </ol> |          |                  |
|                                                                |          |                  |
|                                                                |          |                  |

步驟 3. 選擇適合的印表機後,按「列印」,然後把完成的課業上載 Google Classroom,其餘的步驟 與[情況一]相同,(若家長不方便列印資料,學生亦可選擇以白紙填寫答案,並拍照上傳照片檔案) 此外,家長亦可利用手機或平板,安裝 Google Classroom App,學生可在課業上直接填寫答案。

# [使用手機或平板篇]

家長或同學可利用手機或平板安裝 Google Classroom App,此應用程式同時支援 Android、IOS、 ChromeOS 等,安裝此程式除了能應用以上兩種情況外,還能夠在提供的課業或工作紙上直接填寫。 (以下版面以 Andriod 系統作示例)

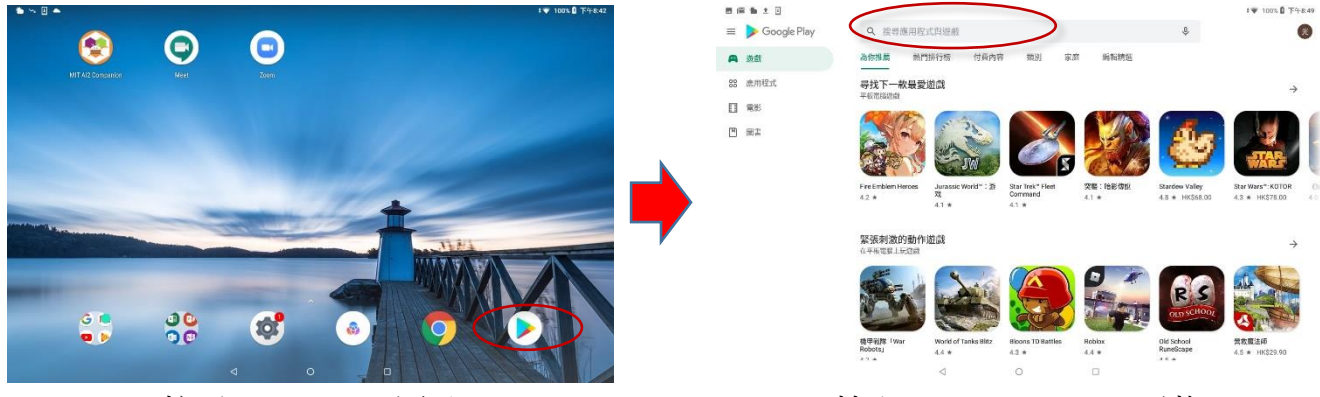

按下 Google Play 圖示

輸入 google classroom 尋找

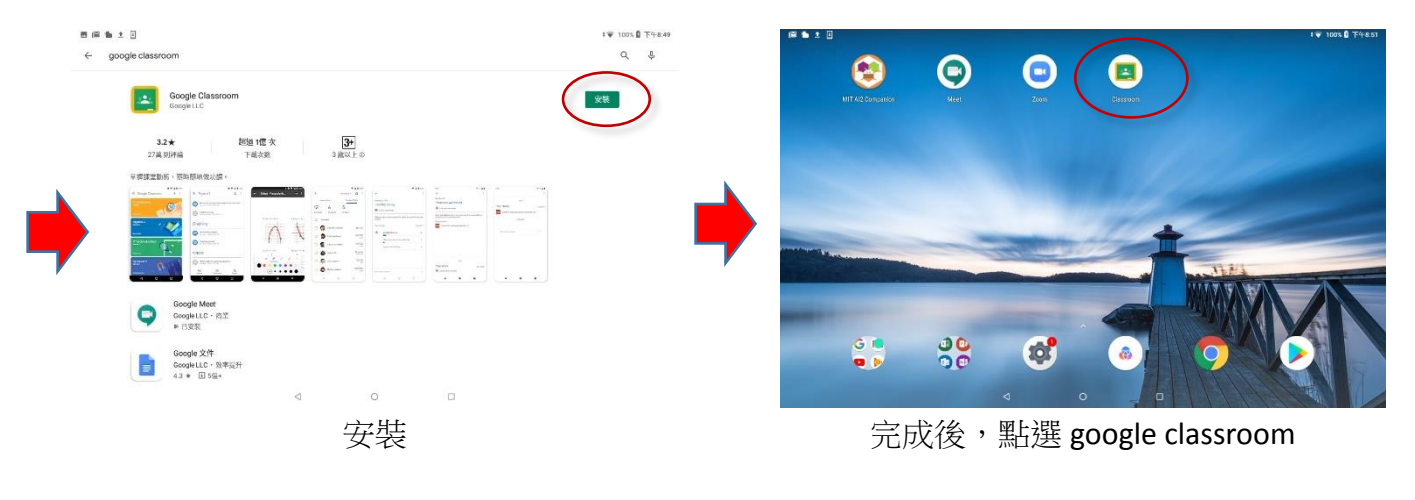

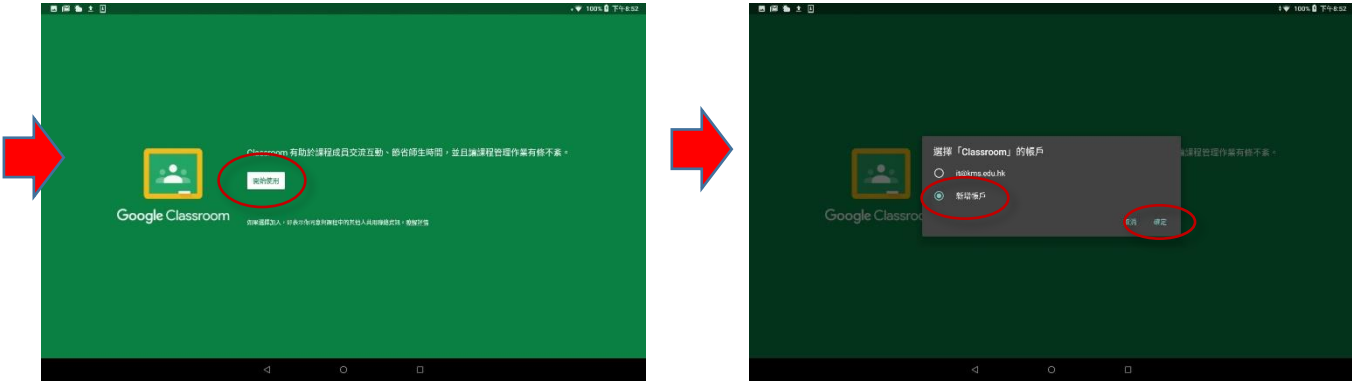

按開始使用

新增帳戶=>確定

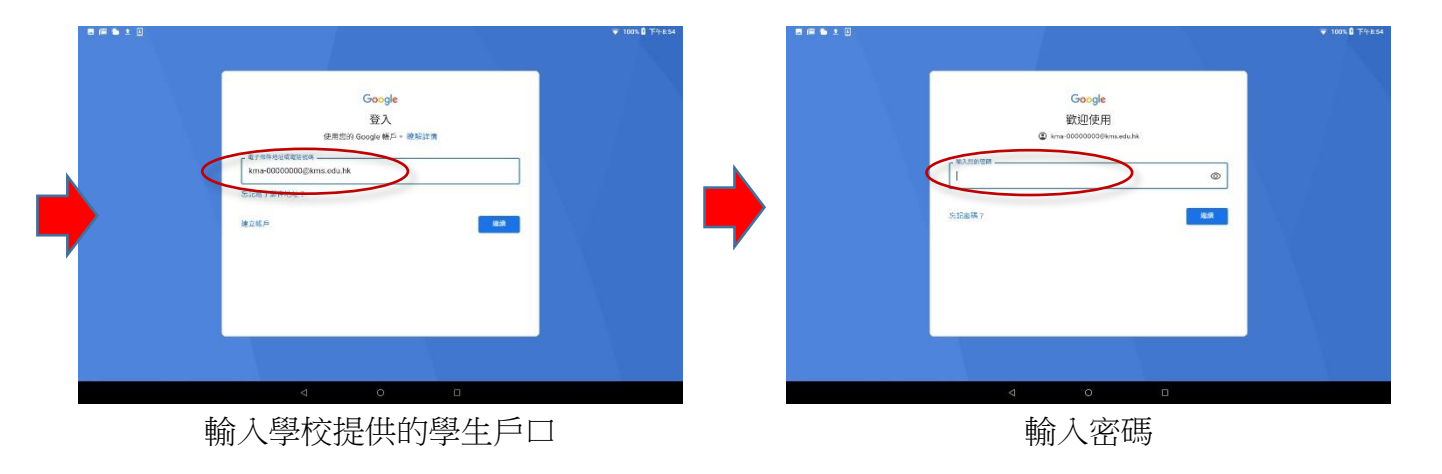

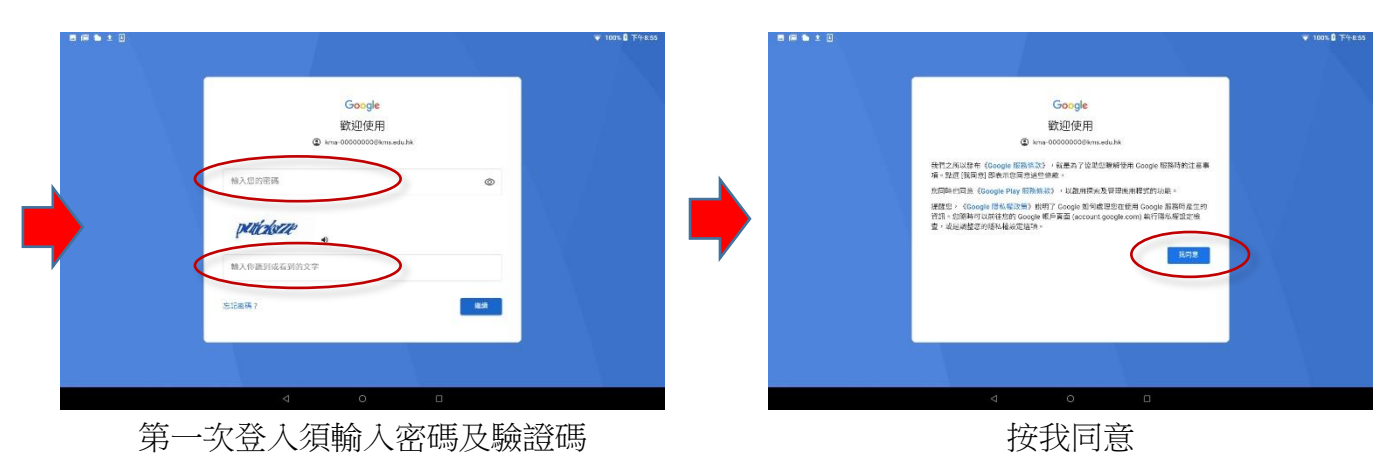

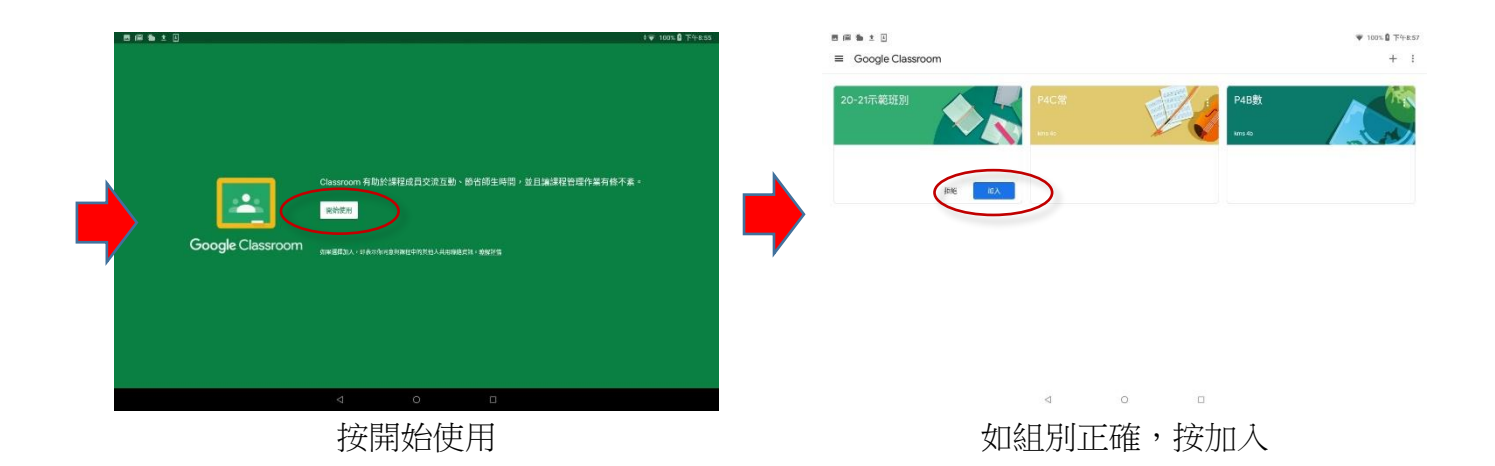

同學查看功課後,可能出現以下兩種情況:

[<mark>情況一</mark>] 老師指定課業的頁數,而課業已在學生手上,學生可直接在課業填寫,然後拍照,把照片上 載。

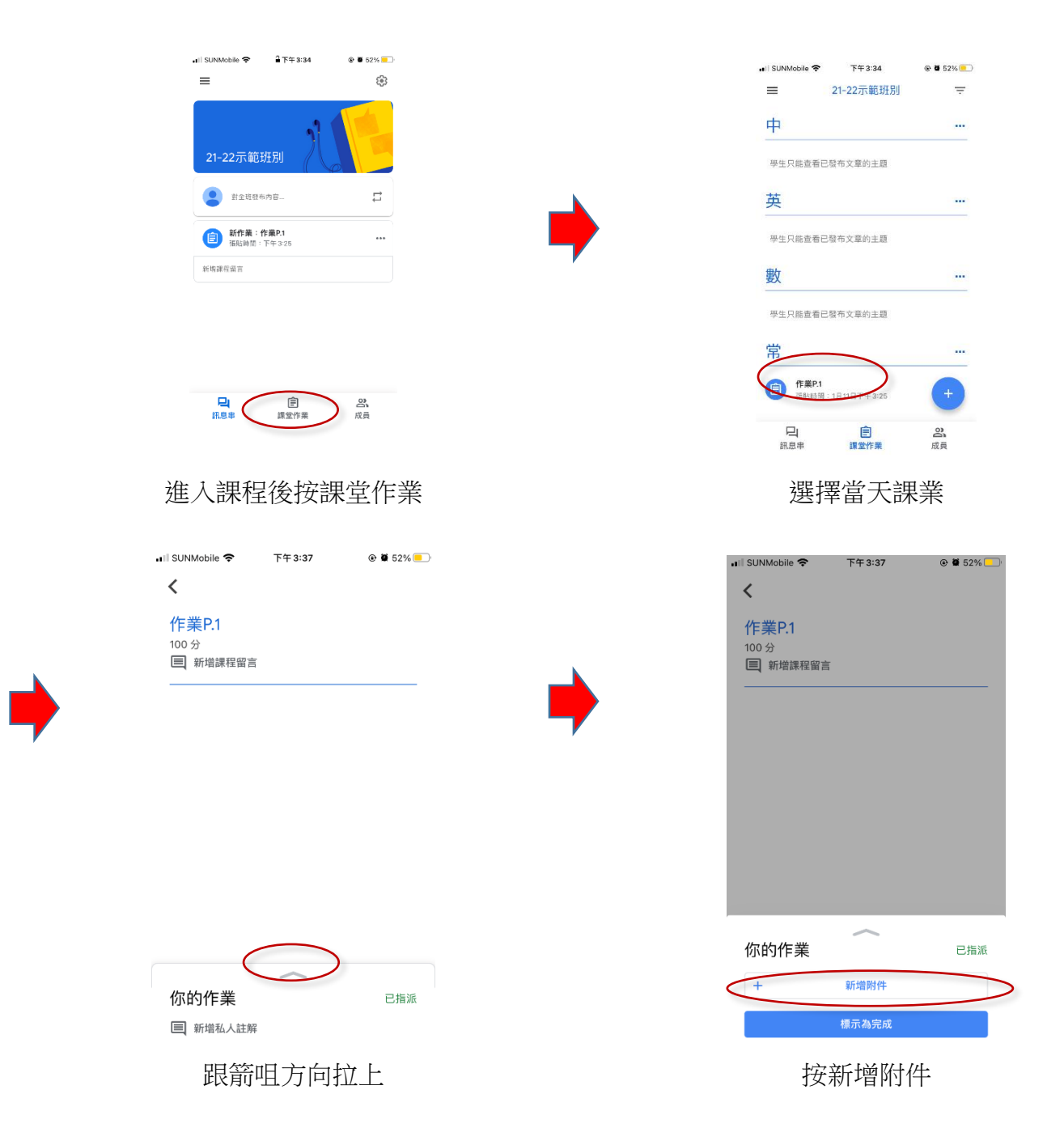

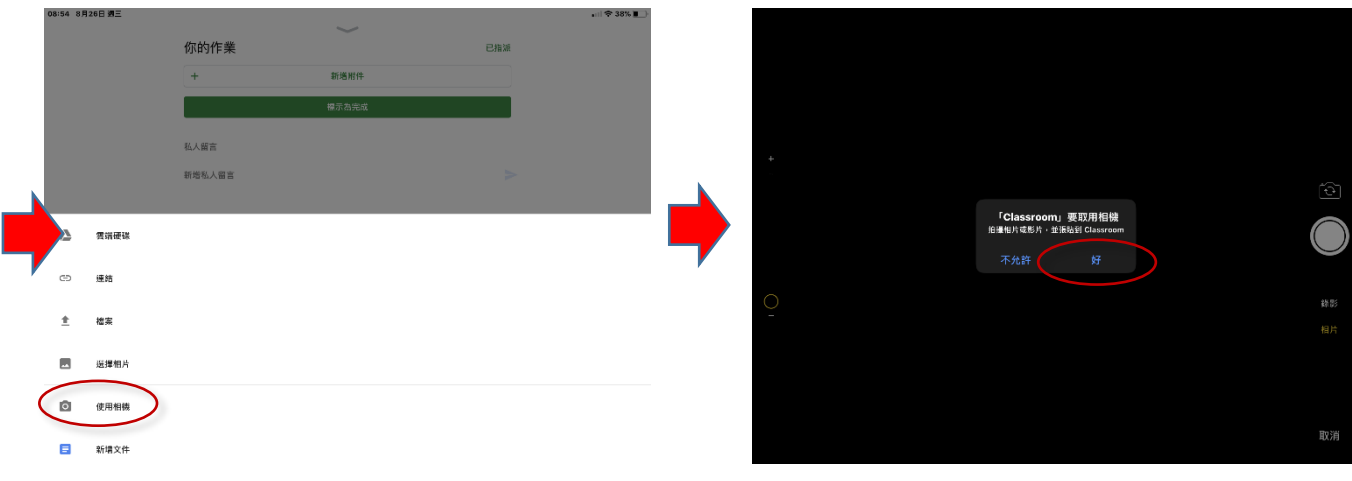

使用相機

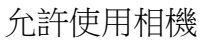

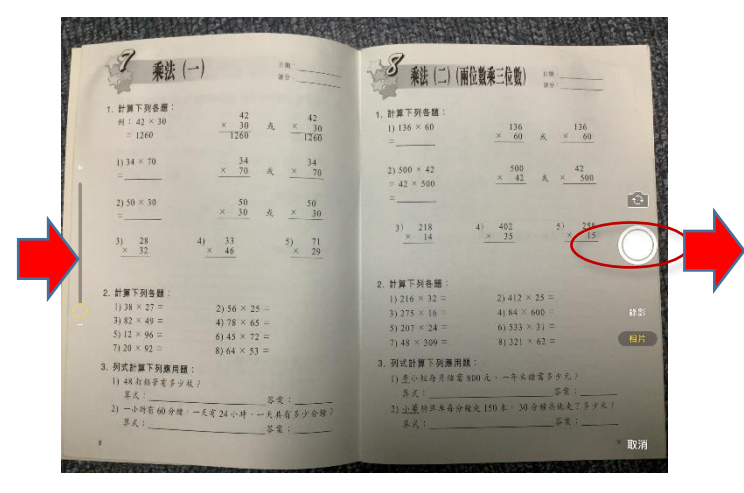

完成課業後拍照 (請注意相片要拍攝清楚)

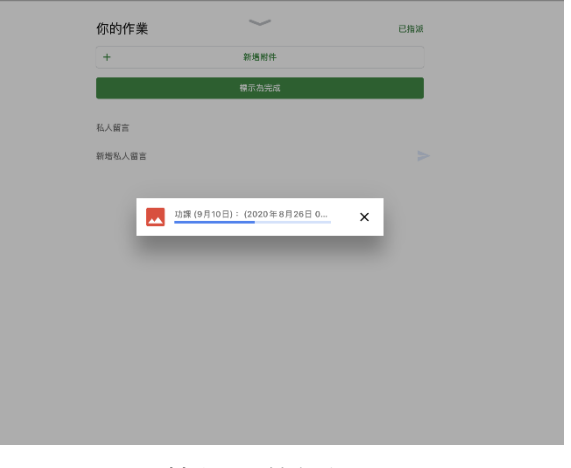

等候上載相片

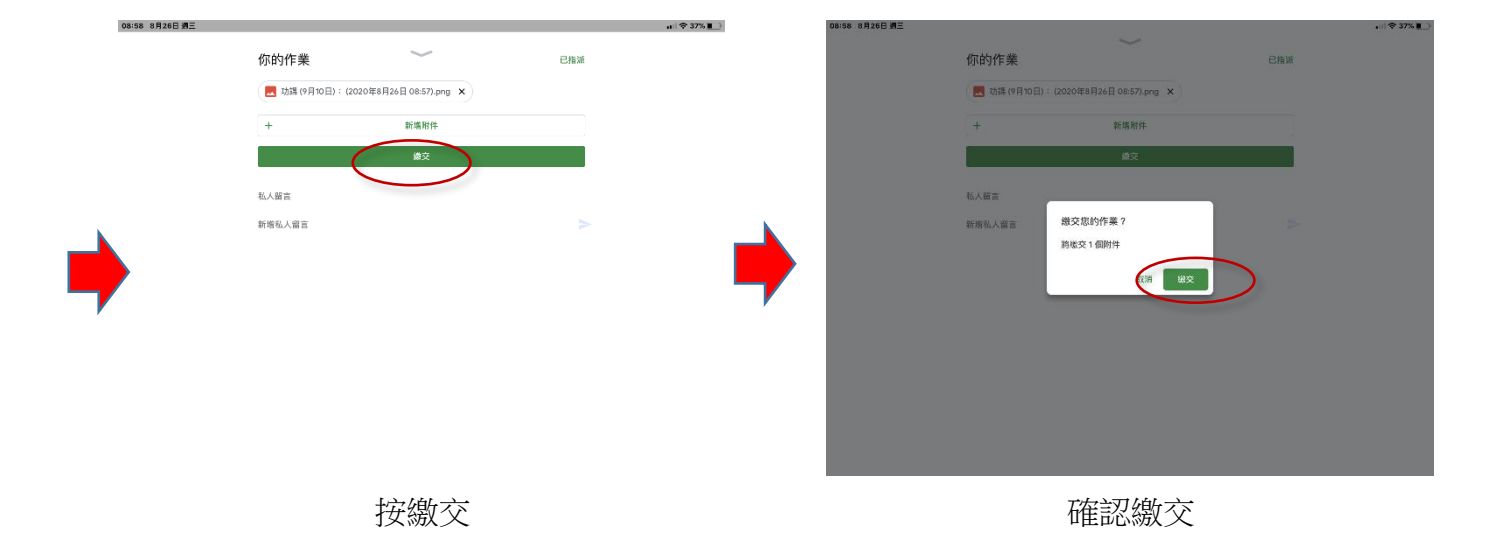

|             | 下午 3:38         |     |
|-------------|-----------------|-----|
| 你的作業        |                 | 已指派 |
| 作業P.1 (2022 | 2年1月11日 下午3:38) | ×   |
| +           | 新增附件            |     |
|             | 織交              |     |
| 私人註解        |                 |     |
| 新增私人註解      |                 |     |

跟箭咀方向拉下,並按繳交

[情況二] 如未有課業提供或學生手頭沒有課業(例如老師自行編製的工作紙),可依照以下方法:

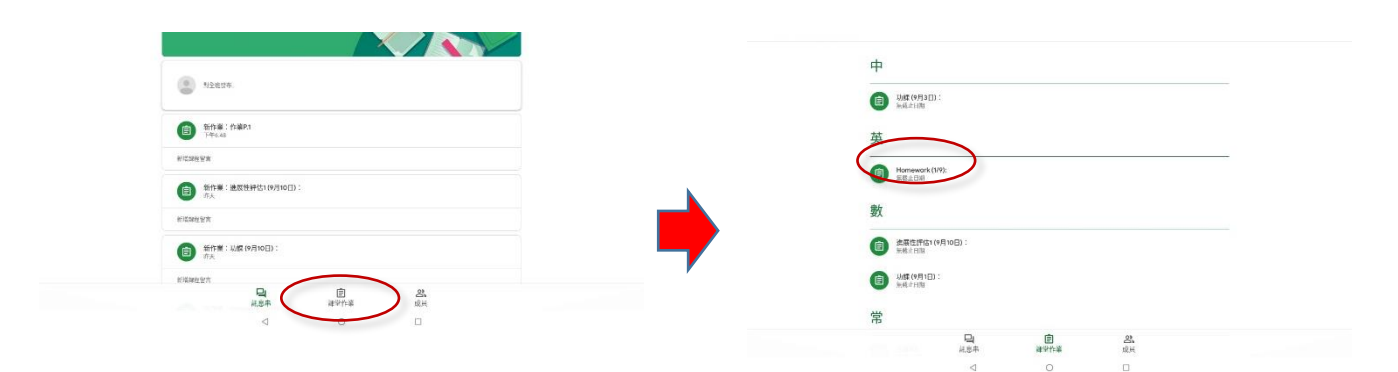

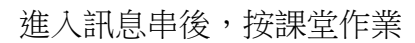

點選當天功課

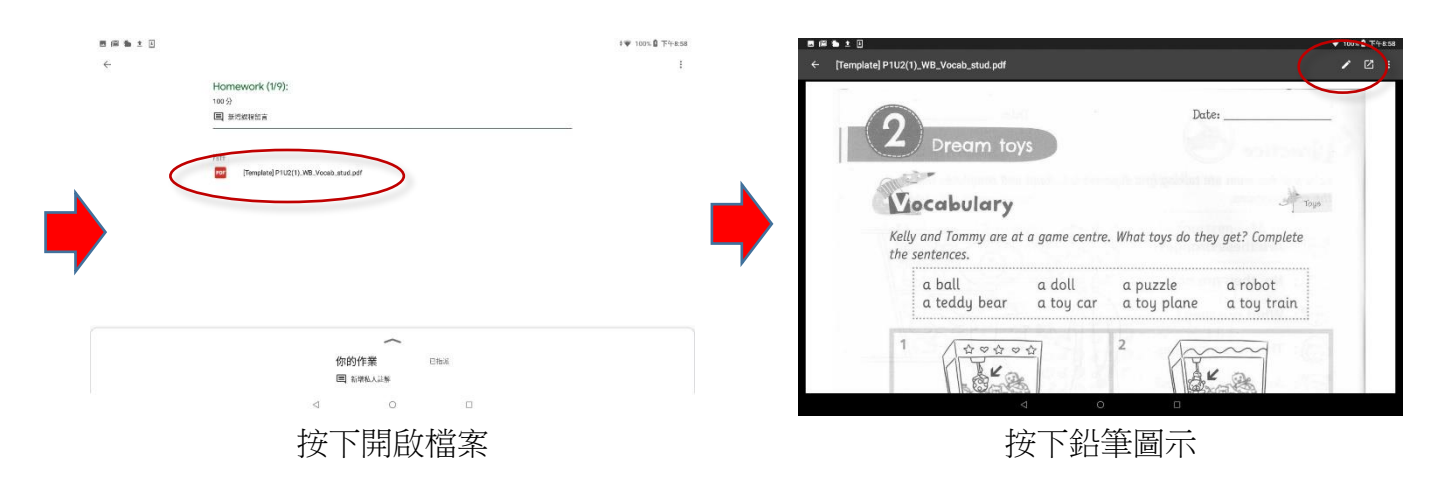

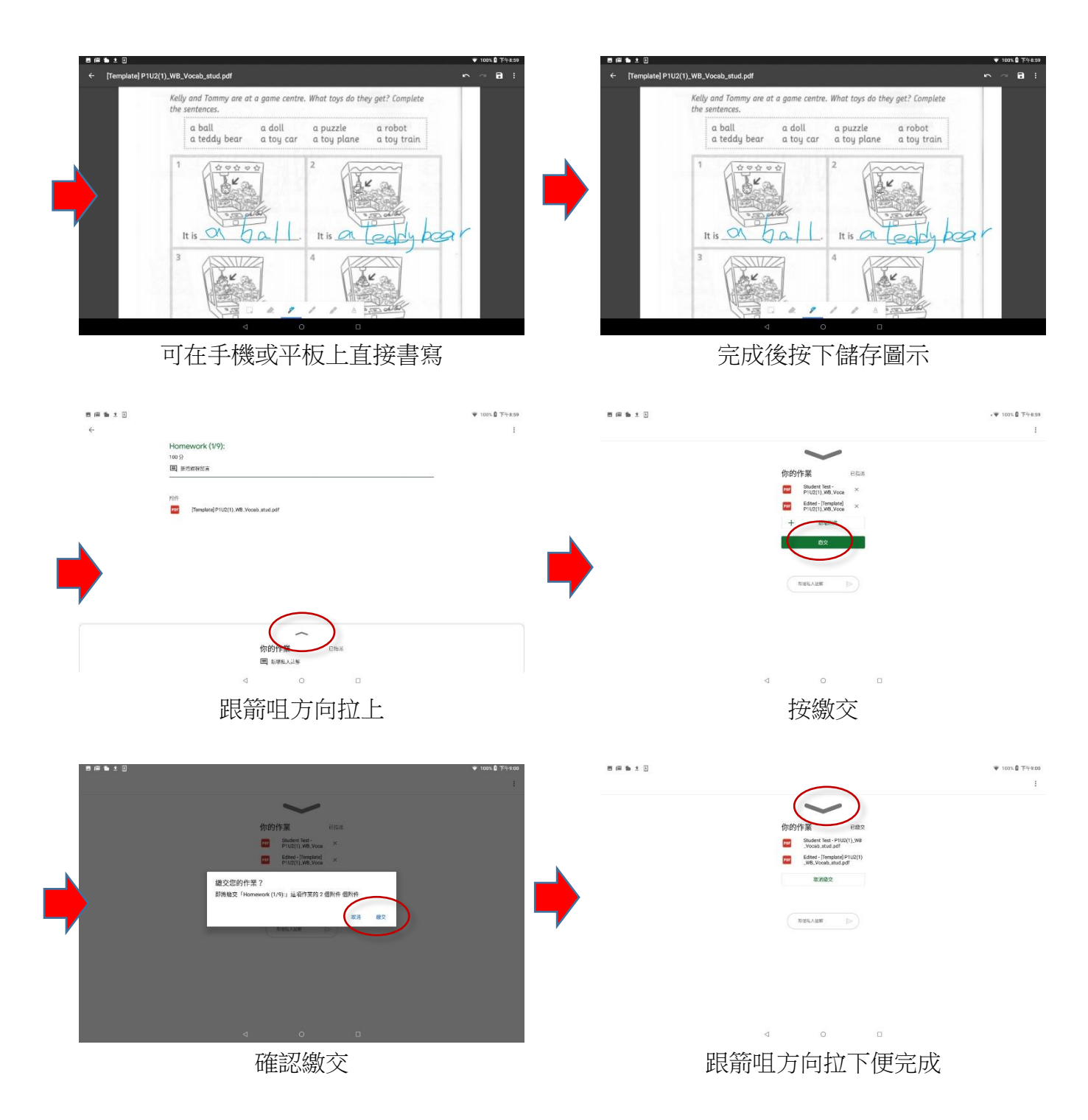

若有任何疑問,可致電本校 IT 組人員查詢。